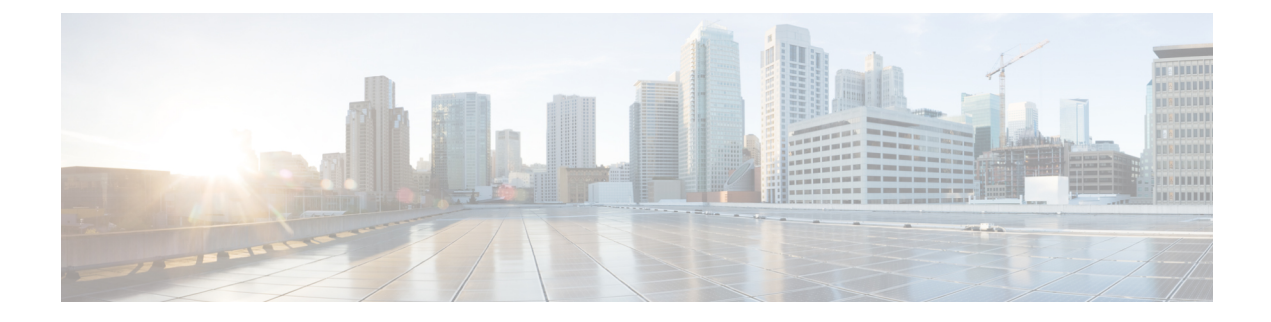

# **Troubleshooting ANDSF**

- Policy Builder Scenarios, on page 1
- Control Center Scenarios, on page 5
- ANDSF Server Scenarios, on page 8
- Basic Troubleshooting Using ANDSF Logs, on page 13

# **Policy Builder Scenarios**

# Not Able to See DM Configuration Tab in Policy Builder after Installation

| Systems                      | Summary       |      |
|------------------------------|---------------|------|
| Summary                      | ✓ Actions     |      |
| Account Balance Templates    | Create Child: |      |
| Andsf Clients                | System        |      |
| Custom Reference Data Tables |               |      |
| DM Configuration             |               |      |
| Diameter Agents              |               |      |
| Diameter Clients             |               |      |
| Diameter Defaults            |               |      |
| Fault List                   |               |      |
| Notifications                |               |      |
| Policy Enforcement Points    |               |      |
| Subscriber Data Sources      |               | 35   |
| Tariff Times                 |               | 2157 |

Figure 1: DM Configuration Tab

**Step 1** Execute **list\_installed\_features.sh** script from Cluster Manager to verify whether the ANDSF feature (com.broadhop.client.feature.andsf) is enabled or not.

list\_installed\_features.sh

**Step 2** In case the above feature (com.broadhop.client.feature.andsf) is missing, edit the /etc/broadhop/pb/features file from Cluster Manager VM and add the following lines:

com.broadhop.client.feature.andsf

#### com.broadhop.andsf.service.feature

**Step 3** After modifying the feature files, execute the following commands from Cluster Manager:

/var/qps/install/current/scripts/build\_all.sh

/var/qps/install/current/scripts/upgrade/reinit.sh

**Note** If the DM configuration does not show up then do a **restartall.sh** at the end.

**Caution** Executing restartall.sh will cause messages to be dropped.

# **Diagnostic.sh throws Errors after Restart**

Check Client Name Value is not blank as shown in the following figure:

#### Figure 2: DM Client Vendor

| Systems                               | DM Client Vendor         |                             |
|---------------------------------------|--------------------------|-----------------------------|
| Account Balance Templates             | Name                     | Client Name Tag ( /DevInfo) |
| Custom Reference Data Tables          | smartswitch              | Ext UEClientVendor          |
| DM Configuration                      | Client Name Value        | DM Poot LIPI (Prefix)       |
| 🗋 Summary 🥑                           | test                     | ./ANDSF                     |
| DM Trees DM Tree Lookups              | ISMP Rule Priority URI   | DevId Tag Name              |
| 🖉 URI Types                           | ./Policy/X+/RulePriority | DevId                       |
| 🖌 🗁 DM Client Vendors                 | GCM Token URI            | GCM Token Tag Name          |
| smartswitch                           | ,/GCMToken               | Ext_GCMToken                |
| iPhone iPhone                         | APNS Token URI           | APNS Token Tag Name         |
| Diameter Agents                       |                          |                             |
| Diameter Clients<br>Diameter Defaults | ✓ Actions                |                             |
| Fault List                            | Copy:                    |                             |
| Notifications                         | Current DM Client Vendor |                             |
| Policy Enforcement Points             |                          |                             |
| Subscriber Data Sources               |                          |                             |
| Tariff Times                          |                          |                             |

### Not Getting GCM Notifications in Logs

Verify the GCM tokens are configured in Policy Builder as shown in the following figure:

#### Figure 3: Notification Configuration

| Systems                        | Kediume Nounce   | ион соннуаганон       |       |                 |                              |     |   |
|--------------------------------|------------------|-----------------------|-------|-----------------|------------------------------|-----|---|
| Summary                        |                  |                       |       |                 |                              |     |   |
| System-1                       | Google Cloud Me  | ssaging Configuration |       |                 |                              | 1   |   |
| 4 🗁 Plugin Configurations      | *Api Key         |                       |       |                 |                              |     |   |
| Threading Configuration        | AIzaSyAXV9L1     | [7HLo2nqYk0_]         |       |                 |                              |     |   |
| Async Threading Configur       | *Sender Id       |                       |       |                 |                              |     |   |
| Balance Configuration          | 138093504216     |                       |       |                 |                              |     |   |
| USuM Configuration             |                  |                       |       |                 |                              |     |   |
| Unified API Configuration      | Delay While Iale |                       |       |                 |                              |     |   |
| Customer Reference Data        | *Time To Live I  | aws                   |       |                 |                              |     |   |
| Portal Configuration           | 0                |                       |       |                 |                              |     |   |
| 🗋 Notification Configuration 😑 | 0                |                       |       |                 |                              |     |   |
| Voucher Configuration          | Proxy            |                       |       |                 |                              |     |   |
| Diameter Configuration         |                  |                       |       |                 |                              |     |   |
| REST API Configuration         | *GCM XMPP Se     | rvers                 |       |                 |                              |     | _ |
| Andsf Configuration            | *Lb Type         | *Ip Address           | *Port | *SSL Connection | Allow Self Signe XMPP Domain | Str |   |
| Audit Configuration            | ACTIVE           | gcm.googleapis.com    | 5235  | REQUIRED        |                              | 1   |   |
| A Martine 1                    |                  |                       |       |                 |                              |     |   |
|                                |                  |                       |       |                 |                              |     |   |
| Plugin Configurations          |                  |                       |       |                 |                              |     |   |
| Andst Configuration            |                  |                       |       |                 |                              |     |   |
| ccount Balance Templates       | 4                |                       | 101   |                 |                              |     |   |
| ndsf Clients                   |                  |                       |       |                 |                              | -   |   |
| ustom Reference Data Tables    | Add              |                       |       |                 |                              |     |   |
| 1 Configuration                | GCM HTTP Serv    | ers                   |       |                 |                              |     |   |
| ameter Agents                  | *Lb Type         |                       |       | Retries         |                              |     |   |
| ameter Clients                 | ACTIVE           |                       |       | 0               |                              |     |   |
| ameter Defaults                |                  |                       |       |                 |                              |     |   |
|                                |                  |                       |       |                 |                              |     | - |

# Session is not created for iPhone and Android Users

- **Step 1** Go to **Services** > **Domains** in Policy Builder.
- Step 2 Under Domains, select USum Auth.
- Step 3 On right hand side, in the General tab, under Authorization tab, check that the User Id Field value is set to Session User Name for both Android and Apple clients.

#### Figure 4: USum Auth

| Domains            | 🟠 Domain                          |                        |                      |                                 |        |
|--------------------|-----------------------------------|------------------------|----------------------|---------------------------------|--------|
| Summary            | Name<br>USuM Auth                 | Is Default             |                      |                                 |        |
| Use Case Templates | General Provisioning Additional   | l Profile Data Locatio | ons Advanced Rules   |                                 | -      |
|                    | Authorization                     |                        | USuM Authorization 🔻 | *Domain Naming<br>Domain Prefix |        |
|                    | Session User Name                 | select <u>clear</u>    |                      |                                 | ŭ<br>K |
|                    | Password Field                    | coloct door            |                      | Append Location                 |        |
|                    | Remote Db Lookup Key Fiel         | d select <u>clear</u>  |                      |                                 |        |
|                    | ▼ Actions                         |                        |                      |                                 |        |
|                    | Create Child:<br>Service Provider |                        |                      |                                 |        |
|                    | Copy:                             |                        |                      |                                 |        |

# Check for service Use Case Templates for GCM, APNS, General, and default Services

Step 1Go to Services tab in Policy Builder and click on Use Case Templates.

**Step 2** Check that the use case template is there for the service being attached to a particular subscriber.

There should be two use case templates for a general ANDSF service and one more use case template for GCM/APNS notification if you have attached notification service to the subscriber.

**Step 3** If the templates are not there, see the *CPS ANDSF Configuration Guide* to create Use case Templates for the above services.

# Policy Builder Session Timeout Frequently and not able to Login from another Browser

To Increase the timeout edit the qns.conf file and add the following parameter:

session.timeout=9000

To increase the number of sessions limit which will allow to create more sessions, edit the qns.conf file and add the following parameter:

```
pb.user.session.limit=5000
```

# **Control Center Scenarios**

## Subscriber Session not getting Created and Getting Exception Error (401)

- Make sure username and name should be same and unique.
- In case of Android, username will be IMSI.
- In case of iPhone, username will be MSISDN.

#### Figure 5: Subscribers

| subscribers                                     | Subscribers                       |                      |              |            |     |              |       |
|-------------------------------------------------|-----------------------------------|----------------------|--------------|------------|-----|--------------|-------|
| Find Subscriber<br>Create Subscriber            | Sub_Test_1 Details                | 5                    |              |            |     |              |       |
| Sub_Test_1                                      |                                   |                      |              |            |     |              |       |
| Overview                                        | General                           | General              |              |            |     |              |       |
| Details                                         | Credentials                       | Name                 |              | Domain:    |     | Status:      |       |
| Balance                                         | Services                          | Sub_Test_1           |              | Select     | *   | ACTIVE       | ~     |
| SSIDs                                           | <ul> <li>Notifications</li> </ul> | 5                    |              | End Date:  | _   | Role:        |       |
| essions                                         | Subaccounts                       |                      | <b>•</b> : • |            |     | READ ALL     | ~     |
| Find Subscriber Session<br>Find Network Session | Cubaccount                        | External Id:         |              | Rate Plan: |     | Charging Id: |       |
|                                                 |                                   | Authentication Type: |              | Username:  |     | Password:    |       |
|                                                 |                                   | BASIC                | ~            | Sub_Test_1 |     | •••••        |       |
|                                                 |                                   | Custom Data:         |              | $\smile$   |     |              |       |
|                                                 |                                   | Code                 | Value        |            | add |              |       |
|                                                 |                                   | tier                 | Gold         |            |     |              |       |
|                                                 |                                   |                      |              |            |     |              |       |
|                                                 |                                   |                      |              |            |     | Save         | Reset |

## **SSID Credentials are Wrongly Passed in Policy**

- **Step 1** Go to Subscriber section in Control Center.
- Step 2 Click on SSID section.
- **Step 3** Check the subscriber credentials are populated for specific SSIDs.
- **Step 4** Verify all the above three steps for all the subscribers.

# DM Tree Lookups Fail and Exception in consolidated-qns.log

**Step 1** Make sure CRD mapping is done properly in DM lookup.

#### Figure 6: DM Tree Lookups

| rtificates                                                                                              |   | List DMT Lookup |                       |                        |      |               |     |
|----------------------------------------------------------------------------------------------------|---|-----------------|-----------------------|------------------------|------|---------------|-----|
| usted CAs                                                                                               |   |                 |                       |                        |      |               |     |
|                                                                                                    | _ | Name:           |                       |                        |      | Search        |     |
| Trees                                                                                                   |   | Manua           | TODD Location         | ted this is a strength | Tier | Onever Manua  |     |
| MP_DEF_LOC_OVERRIDE                                                                                     | - | Name            | TOPP_Location         | WLAN_Location          | Tier | Group Name    | 800 |
| MP_EXT                                                                                                  |   | Location7       | TgppLocationName7     | WianLocationName7      | Gold | Group_Test_4  |     |
| dP                                                                                                    |   | Location8       | TgppLocationName8     | WianLocationName8      | Gold | Group_Test_4  |     |
| xman-ISMP_EXT                                                                                           |   | Location3       | TgppLocationName3     | WianLocationName3      | Gold | Group_Test_2  |     |
| MP_EXT-Gaurav                                                                                           |   | Location4       | TgppLocationName4     | WianLocationName4      | Gold | Group_Test_2  |     |
| MP_EXT-Mudgal                                                                                           | - | Location1       | TgppLocationName1     | WianLocationName1      | Gold | Group_Test_1  |     |
| annil ISMP EXT                                                                                          |   | Location2       | TgppLocationName2     | WianLocationName2      | Gold | Group_Test_1  |     |
| ISMP_DEF_LOC_OVERRIDE<br>ISMP_EXT<br>ISRP                                                               | * | Location9       | TgppLocationName9     | WlanLocationName9      | Gold | Group_Test_5  |     |
|                                                                                                    |   | Location10      | TgppLocationName10    | WianLocationName10     | Gold | Group_Test_5  |     |
|                                                                                                    |   | Location5       | TgppLocationName5     | WianLocationName5      | Gold | Group_Test_3  |     |
| MP                                                                                                    |   | Location6       | TgppLocationName6     | WianLocationName6      | Gold | Group_Test_3  |     |
| MP_EXT-Gauray                                                                                           |   | Location11      | TgppLocationName11    | WianLocationName11     | Gold | Group_Test_6  |     |
| MP_EXT-Mudgal                                                                                           |   | Location12      | TgppLocationName12    | WianLocationName12     | Gold | Group_Test_6  |     |
| annil ISMR EYT                                                                                          |   | Location13      | TgppLocationName13    | WianLocationName13     | Gold | Group_Test_7  |     |
| Iree Lookups<br>MP_EXT_CISCO-Copy                                                                       |   | Location14      | TgppLocationName14    | WlanLocationName14     | Gold | Group_Test_7  |     |
| MP_EXT_GEO_LOC_STATIC-Copy                                                                              |   | Location15      | TgppLocationName15    | WianLocationName15     | Gold | Group_Test_8  |     |
| MP_EXT_CISCO                                                                                            |   | Location16      | TgppLocationName16    | WianLocationName16     | Gold | Group_Test_8  |     |
| Policy_EXT_TIER_CISCO<br>swapnil1_ISMP_EXT<br>swapnil1_Policy_EXT_TIER-Copy<br>swapnil1_Policy_EXT_TIER |   | Location17      | TgppLocationName17    | WianLocationName17     | Gold | Group_Test_9  |     |
|                                                                                                    |   | Location18      | TgppLocationName18    | WianLocationName18     | Gold | Group_Test_9  |     |
|                                                                                                    |   | Location19      | TgppLocationName19    | WianLocationName19     | Gold | Group_Test_10 |     |
|                                                                                                    | * | 1               | Tanal continutions 20 | Wight ocstionName20    | Gold | Group Test 10 |     |

- **Step 2** Check the CRD entries in DM tree lookup table.
- **Step 3** Check whether the CRD tables (for example, check in configuration section) exists and have entries defined in the lookup table.

# Data Populated in MongoDB ANDSF Collection, but values are not shown in Control Center

- **Step 1** Go to all the policy server (QNS) nodes.
- **Step 2** Edit the following qns.conf file at /etc/broadhop/.
- **Step 3** Add the following parameter in the qns.conf file.

-Dandsf.mongo.thread.maxWaitTime=10000

**Step 4** Execute restart.sh from Cluster Manager VM.

# Not able to see the Mobile Configuration Certificate sub screen in Control Center

**Step 1** Check if the screen is hidden behind the mobile configuration main screen.

**Step 2** Close all the screens and re-open the mobile configuration screen.

If the certificate screen is not visible, you may need to close the Control Center and Mobile Configuration screens and reopen them again to make it visible.

# Control Center session timeout frequently and not able to login from another browser

**Step 1** Increase the number of sessions limit which will allow to create more sessions.

**Step 2** Edit the gns.conf file and add the following parameter:

-Dcc.user.session.limit=5000

# **Geo-location is not read Properly in Control Center**

| Step 1 | Go to Conf   | iguration tab in Control Center.                                                                                                    |
|--------|--------------|----------------------------------------------------------------------------------------------------|
| Step 2 | Click on the | e Geo-location table and verify the format.                                                                                                    |
|        | Latitude and | d Longitude value should be in degrees.                                                                                                    |
|        | For exampl   | e:                                                                                                    |
|        | Longitude:   | 36.0044                                                                                                    |
|        | Latitude: -6 | 8.9956                                                                                                    |
|        | Radius: 100  | )                                                                                                    |
|        | Note         | RADIUS-based policy control is no longer supported in CPS 14.0.0 and later releases as 3GPP Gx Diameter interface has become the industry-standard policy control interface. |

# **ANDSF Server Scenarios**

## **API Error Codes**

The following table provides the information related to API Error Codes:

| Error Code                 | Scenario                                                                                                    |
|----------------------------|----------------------------------------------------------------------------------------------------|
| 400 Bad request            | The requested command could not be performed because of malformed syntax in the command. The malformed command may also be returned in the item Element type in the Status. Check SyncML syntax. For more information, refer to <i>CPS ANDSF Configuration Guide</i> .                                                                                                    |
| 401 Invalid<br>credentials | The requested command failed because of improper authentication or authorization. If the property type of authentication was presented in the original request, then the response code indicates that the requested command has been refused for those credentials. Check <b>cred data</b> and <b>Authentication</b> type in syncml. For more information, refer to <i>CPS ANDSF Configuration Guide</i> . |
| 500 Command failed         | The recipient encountered an unexpected condition which prevented it from fulfilling the request. Verify <b>ssids</b> are attached to the subscriber and check <b>qns consolidated</b> logs in OAM (perfclient).                                                                                                    |
| 503 Service<br>unavailable | The recipient is currently unable to handle the request due to a temporary overloading or maintenance of the recipient. The implication is that this is a temporary condition, which will be alleviated after some delay Check <b>qns consolidated</b> logs in OAM (pcrfclient).                                                                                                    |

# **General Errors**

#### Problem Accessing ua/soap Getting Jetty Related Error

This problem occurs when Unified API service is not functioning.

**Step 1** Execute **list\_installed\_features** command to check whether the following features are installed:

#### PCRF

- com.broadhop.unifiedapi.interface.feature
- com.broadhop.unifiedapi.ws.service.feature

#### **Policy Builder**

- com.broadhop.client.feature.andsf
- com.broadhop.client.feature.unifiedapi

**Step 2** Add the missing features in Policy Builder and PCRF feature file (/etc/broadhop/pb/features, /etc/broadhop/pcrf/features).

**Step 3** Execute the following commands from Cluster Manager.

/var/qps/install/current/scripts/build\_all.sh

/var/qps/install/current/scripts/upgrade/reinit.sh

#### Check if Blank Policy is Retrieved in SyncML Response

This problem occurs whenever a respective policy for the UE request is not found.

- **Step 1** Make sure lookups defined in Control Center and Policy Builder are properly configured.
- **Step 2** Map DM configuration templates in Policy Builder with the actual DM configuration in Control Center and also look into subscriber mapped service configuration.
- **Step 3** Make sure no error object is being created for a non-matching option in Service Configuration. Check if options in Use Case Templates match corresponding Service Options and Service Configuration. They will be marked with a (X) if there is an error.
- **Step 4** Publish the corrections.
- **Step 5** After restarting policy server (QNS), run the use case again.

#### Policy Engine not Returning a Management Response

This problem occurs when a certain process during policy retrieval is failing due to an Exception in some process.

| Step 1 | Go to Policy Builder.                                                               |
|--------|-------------------------------------------------------------------------------------|
| Step 2 | Check that all the configurations are correct as per CPS ANDSF Configuration Guide. |
| Step 3 | Check that the Control Center Lookup and associations are properly configured.      |
| Step 4 | Check consolidated-qns.log in pcrfclient01 VM to debug any relevant exceptions.     |

# **Notification Errors**

#### **GCM** Notification

#### **No GCM Token Found**

This generally happens when either UE is not sending the token in Device Info or Server is unable to retrieve this token for notification. Server can only retrieve token and store in the Device session if notification service is properly configured (if not using default configurations).

Andsf\_ISMP\_Google\_Notification

#### Figure 7: NotificationService Parameters

| NotificationService Parameters |                                 |
|--------------------------------|---------------------------------|
| *Display Name                  | Value                           |
| Notification To Send           | GCM_NOTIFICATION                |
| Override Destination           |                                 |
| Override Destination Retriever | Session UE GCM Registration Key |
| Message Parameters (List)      |                                 |
| MessageParameter               |                                 |
| Code                           |                                 |
| Value                          |                                 |
| Value Retriever                |                                 |

In the **Override Destination Retriever**, specify this field which will pick Token from Device Info field, having the following two tags: <GCMToken> for google devices. Make sure these are set in DM Client Vendor Page.

215738

Figure 8: DM Client Vendor

| Name                     | Client Name Tag (./DevInfo) |
|--------------------------|-----------------------------|
| iPhone                   | Ext_UEClientVendor          |
| Client Name Value        | DM Root URI (Prefix)        |
| iPhone                   | ./ANDSF                     |
| ISMP Rule Priority URI   | Devid Tag Name              |
| ./Policy/X+/RulePriority | DevId                       |
| GCM Token URI            | GCM Token Tag Name          |
| ./GCMToken               | Ext_GCMToken                |
| APNS Token URI           | APNS Token Tag Name         |
| ./APNSToken              | Ext_APNSToken               |
| ▼ Actions                |                             |
| Copy:                    |                             |
| Current DM Client Vendor |                             |

Whenever notification is not received by client, following common error scenarios can occur:

Couldn't Connect To GCM Server Exception

This generally happens when Notification Configuration is not configured properly. Ensure load balancer is able to listen on the ports specified by GCM. The feature com.broadhop.notifications.service.feature is enabled on Policy Director (lb). Similarly

com.broadhop.notifications.local.feature should be enabled on Policy Server (qns).

- Policy Builder Configuration
  - Under Notification Configuration check the configuration for GCM Configuration.

- The configuration should not be in error. The correct API key and Sender Id should be present.
- Server Configuration
  - Check there is an active connection established on the port 5235. The firewall is opened for the port.

service iptables stop

netstat -apn | grep 5235 (Connection should be in established state)

Telnet connection is established for the port.

Ping to gcm.googleapis.com should be successful.

Ping to android.googleapis.com should be successful.

• A valid xmpp or http connection is established. The same should be visible in policy server (qns) logs on the active policy director (lb). Check Notification is being sent from policy server (qns) and the same is being relayed correctly by the policy director (lb) to the GCM Server.

#### **APNS Notification**

• No APNS Token Found

This generally happens when either UE is not sending the token in Device Info or Server is unable to retrieve this token for notification. Server can only retrieve token and store in the Device session if notification service is properly configured (if not using default configurations)

Andsf\_ISMP\_Apple\_Notification
 Figure 9: NotificationService Parameters

# NotificationService Parameters \*Display Name Value Notification To Send apple Override Destination override Destination Retriever Override Destination Retriever Session UE APNS Registration Key Message Parameters (List) AmessageParameter Code Value Value Retriever Value Retriever

In the **Override Destination Retriever**, specify this field which will pick Token from Device Info field, having the following two tags: <APNSToken> for apple devices. Make sure these are set in DM Client Vendor Page.

#### Figure 10: DM Client Vendor

| Name                     | Client Name Tag (./DevInfo) |  |
|--------------------------|-----------------------------|--|
| iPhone                   | Ext_UEClientVendor          |  |
| Client Name Value        | DM Root URI (Prefix)        |  |
| iPhone                   | ./ANDSF                     |  |
| ISMP Rule Priority URI   | Devid Tag Name              |  |
| ./Policy/X+/RulePriority | DevId                       |  |
| GCM Token URI            | GCM Token Tag Name          |  |
| ./GCMToken               | Ext_GCMToken                |  |
| APNS Token URI           | APNS Token Tag Name         |  |
| ./APNSToken              | Ext_APNSToken               |  |
| ▼ Actions                |                             |  |
| Copy:                    |                             |  |

Whenever notification is not received by client, following common error scenarios can occur:

· Couldn't Connect To APNS Server Exception

This generally happens when Notification Configuration is not configured properly. Ensure load balancer is able to listen on the ports specified by APNS. The feature

```
com.broadhop.notifications.service.feature is enabled on policy director (lb). Similarly, com.broadhop.notifications.local.feature should be enabled on policy server (qns).
```

- · Policy Builder Configuration
  - Check the correct APNS Server is provided with the correct Server Port. The APNS token being sent is valid.
  - · A valid Certificate and password is provided.
  - Correct Geo Fence value is configured under the ANDSF Configuration.
- Server Configuration
  - Check there is an active connection established on the port 2195. The firewall is opened for the port.

```
service iptables stop
```

netstat -apn | grep 2195 (Connection should be in established state)

- Telnet connection is established for the port.
- Check if the APNS token is updated with the correct value in the Session Data. This should be a valid APNS Token.
- Check Notification is being sent from policy server (qns) and the same is being relayed correctly by the policy director (lb) to the APNS Server

# **Basic Troubleshooting Using ANDSF Logs**

# **Debugging Common Errors using Logging Techniques of ANDSF**

The following procedure describes how to enable logs in logback.xml.

| Step 1 | Edit/etc/broadhop/logback.xml.                                                                                                    |
|--------|----------------------------------------------------------------------------------------------------|
| Step 2 | Search for the following:                                                                                                    |
|        | APS Loggers                                                                                                    |
| Step 3 | $Change < \texttt{logger name="com.broadhop" level="warn"/> to < \texttt{logger name="com.broadhop" level="debug"/>.}$                     |
| Step 4 | (Optional) To enable module specific logging, set the debugging level to debug for the specific module.                                    |
|        | For example, <logger level="debug" name="com.broadhop.notifications"></logger> will set the debug level log for notifications module only. |
| Step 5 | Copy this logback.xml file to all other policy server (qns) VMs using the following command:                                               |
|        | copytoall.sh /etc/broadhop/logback.xml /etc/broadhop/logback.xml                                                                           |
| Step 6 | Capture the trace. Now run the call flow so that the trace is captured in the logs.<br>Logs will be captured in /var/log/broadhop.         |
| Step 7 | After you have captured and debugged the logs, roll back the logback.xml file.                                                             |

# **Debugging Common Call Flow Scenarios for ANDSF using Logging Patterns**

## **Generic Call Flow For Android**

Step 1Enable the logging for broadhop module at debug level as described in Debugging Common Errors using Logging<br/>Techniques of ANDSF, on page 13.

- **Step 2** On perfclient01, navigate to /var/log/broadhop.
- **Step 3** Use the tail command to view the consolidated-engine.log
- **Step 4** Send Package #1 for the subscriber. Look for the following values:
  - a) Correct Message and User Info is picked:

```
Message Id: 1
Source: IMEI:User UseCase Tier
```

User Name: User\_UseCase\_Tier

The Correct IMEI and User Name value should be displayed as specified in Control Center.

b) Check if USUSM Authorization was successful. If not, check that the User Name is the same as in Control Center and that Correct Authorization is given in Policy Builder.

INFO : (auth) Success USUM AUTHORIZATION

c) Check if DevInfo gets Processed.

INFO : (ANSDF) DevInfo processed : vendor SmartSwitch

d) If a GCM token is supplied, see if it is read and updated.

 $\ensuremath{\mathsf{INFO}}$  : (ANSDF) Updating GCM registration key  $!\ensuremath{\mathsf{Vendor}}$  : SmartSwitch

e) Check the correct Use Case is picked and a valid response is sent to the same Subscriber.

INFO : (ANSDF) Sending response for session imei:User\_UseCase\_Tier;Session\_User\_UseCase\_Tier

INFO : (use-cases) Use case 'Andsf\_ISMP\_LOC', status: true, Condition: No Condition Set

- **Step 5** Send Package #3 for the subscriber. The correct policy should to be sent to the user on the basis of the lookups defined in DM Configuration in Control Center.
  - a) Correct Message and User Info is picked:

Message Id: 2 Source: IMEI:User UseCase Tier

User Name: User UseCase Tier

The Correct IMEI and User Name value should be displayed as specified in Control Center.

b) Check that the correct session is picked, as was given in Package #1:

Session ID: imei:User UseCase Tier;Session User UseCase Tier

c) Check that correct TGPP and WLAN Location Values are picked as defined in Control Center under the DM Configuration Tab:

INFO : (ANSDF) Processing result cmd: 14

INFO : (ANSDF) Processed URI ./UE Location/TGPP Location value: [UseCase Tier TGPP]

INFO : (ANSDF) Processed URI ./UE Location/WLAN Location value: [UseCase Tier WLAN]

UseCase\_Tier\_TGPP is configured in TGPP\_Location Table.

UseCase Tier WLAN is configured in WLAN Location Table.

d) Check that the correct lookup is picked as defined in the DM Configuration and correct lookup filters are processed.

INFO : (ANSDF) checking state: LOOKUP {90}

INFO : (ANSDF) Processing lookup Policy\_EXT\_TIER

INFO : (ANSDF) Lookup using ./UE Location/TGPP Location value: [UseCase Tier TGPP]

INFO : (ANSDF) Lookup using ./UE Location/WLAN Location value: [UseCase Tier WLAN]

INFO : (ANSDF) Lookup using TIER value: [Gold]

e) Correct DM Treee is picked:

INFO : (ANSDF) Found subscriber specific node [SSIDTypeWLAN\_Location2] in DMT
[UseCase\_SSID\_Tier]

UseCase\_SSID\_Tier is the Tree that is configured for the Lookups defined above in Control Center DM Configuration.

f) A valid response command is sent to the client:

```
INFO : (ANDSF) Adding Replace [response=2,7] for
imei:User_UseCase_Tier;Session_User_UseCase_Tier, msg=2
```

g) A valid Syncml response is sent:

```
INFO : (ANSDF) Sending response for session
imei:User_UseCase_Tier;Session_User_UseCase_Tier
```

#### **Generic Call Flow For Apple**

- **Step 1** Enable the logging for broadhop module at debug level as described in Debugging Common Errors using Logging Techniques of ANDSF, on page 13.
- **Step 2** On pcrfclient01, navigate to /var/log/broadhop.
- **Step 3** Use the **tail** command to view the consolidated-engine.log.
- **Step 4** Send Package #1 for the subscriber. Look for the following values:
  - a) Correct Message and User Info is picked:

```
Source: UUID:User_UseCase_IOS_1
```

User Name: User\_UseCase\_IOS

UUID: User\_UseCase\_IOS\_1

The Correct UUID and User Name value should be displayed as specified in Control Center.

b) Correct Services are attached to the subscriber:

SERVICES: Andsf ISMP Apple Notification Andsf ISMP GEO LOC STATIC

c) Check if USUSM Authorization was successful. If not, check that the User Name is the same as in Control Center and that Correct Authorization is given in Policy Builder.

INFO : (auth) Success USUM AUTHORIZATION

d) Check the correct Use Case is picked and a valid response is sent to the same Subscriber.

```
INFO : (use-cases) Use case 'Andsf_ISMP_Apple_Notification', status: false, Condition:
("DM Device MO"=false)
```

INFO : (use-cases) Use case 'Andsf\_ISMP\_GEO\_LOC\_STATIC', status: true, Condition: No
Condition Set

- **Step 5** Send Package #3 for the subscriber. The correct policy should to be sent to the user on the basis of the lookups defined in DM Configuration in Control Center.
  - a) Correct Message and User Info is picked:

Message Id: 2 Source: UUID:User\_UseCase\_IOS\_1 User Name: User\_UseCase\_IOS

UUID: User\_UseCase\_IOS\_1

Correct UUID and User Name value should be displayed as specified in Control Center.

b) Correct Session is picked as was given in Package #1:

Session ID: uuid:User\_UseCase\_IOS\_1;Session\_User\_UseCase\_IOS\_1

c) Check the DevInfo gets Processed:

INFO : (ANSDF) Pre-fetch URI ./DevInfo cmd: 4

INFO : (ANSDF) DevInfo processed : vendor iPhone DevId: 12345 DevType: NA

d) If an APNS token is supplied, see if it is read and updated.

INFO : (ANSDF) Reusing GCM/APNS token !!Vendor: iPhone, Client: NA, DevId: 12345, GCMToken: null

e) Check that correct Geo Location Values are picked as defined in Control Center under the DM Configuration Tab:

INFO : (ANSDF) Processed URI ./UE\_Location/Geo\_Location value: [geo\_1]

geo\_1 is configured in Geo\_Location Table.

f) Check that the correct lookup is picked as defined in the DM Configuration and correct lookup filters are processed:

INFO : (ANSDF) checking state: LOOKUP {90}

INFO : (ANSDF) Processing lookup Policy EXT GEO LOC STATIC

INFO : (ANSDF) Lookup using ./UE\_Location/Geo\_Location value: [geo\_1]

g) A valid response command is sent to the client:

INFO : (ANDSF) Adding Replace [response=2,6] for uuid:User UseCase IOS 1;Session User UseCase IOS 1, msg=2

h) A valid Syncml response is sent:

INFO : (ANSDF) Sending response for session
uuid:User UseCase IOS 1;Session User UseCase IOS 1

#### **GCM** Notification

**Step 1** Check that the GCM Token is defined and updated in the Logs for the subscriber:

```
UUID: Sub Test 1
```

User Name: User UseCase GCM 1

```
INFO : (ANSDF) Reusing GCM/APNS token !!Vendor: SmartSwitch, Client: NA, DevId:
User_UseCase_Tier, GCMToken:
APA91bGbvmHGxpePBt_HkV3Rqw7SW01GyaiqoYdvJv1SPPtQDrO62RGEK-tbk5-bQ5VOCgj4fHM98LzEQPLw6uR4
XlSqu-FW71qwApCTf-ssjIo1_1oFmyd-VDpcyvN0PIkkGeW0wDNilcjyLmX92bfpusD6RUuIx_1m88maJJzSQPiM
fdq3rTA
```

INFO : (ANSDF) Setting next evaluation time Tue Jun 23 14:54:43 IST 2015

**Step 2** On Subscriber Version Update, check that the Notification is being sent:

POLICY RESULT SUCCESS:

session action = None

domainId = ANDSF subscriberId = 00300000e4b0fb825589222c SERVICES: NOTIF GCM Andsf ISMP Tier TRIGGER: com.broadhop.spr.impl.messages.RefreshSPRProfile Key: pk:userId:User UseCase GCM 1 DEBUG MSGS: INFO : (core) Lock obtained on key: pk:userId:User UseCase GCM 1 INFO : (core) Successful load by key: pk:userId:User UseCase GCM 1 INFO : (ANSDF) Sending PUSH on subscriber-version update INFO : (ANSDF) Setting next evaluation time Tue Jun 23 14:54:44 IST 2015 On the Load Balancer, check qns-1.log:

#### Step 3

Received GCM Notification request : Request: template name: GCM NOTIFICATION collapse key: COLL KEY 1 time to live: 1

DEBUG c.b.n.gcm.GcmMessageManager.? - Standard parameters used for sending GCM notification : timeToLive(days) : 5, delayWhileIdle : false, collapseKey : COLL\_K\*\*\*\*, DEBUG c.b.n.gcm.GcmMessageManager.? - GCM message to be sent : Test Message DEBUG c.b.notifications.gcm.GcmXmppServer.? - Listener Received: <message><gcm xmlns="goog DEBUG c.b.notifications.gcm.GcmXmppServer.? - XMPP packate recieved : {"registration id": DEBUG c.b.notifications.gcm.GcmXmppServer.? - Collector Received: <message><gcm</pre> xmlns="google:mobile:data" DEBUG c.b.notifications.gcm.GcmXmppServer.? - CCS ACK received !! DEBUG c.b.n.i.a.SendGcmNotificationRequest.? - GCM Notification request processing got completed !!

#### **APNS Notification**

Step 1 Check that the APNS Token is defined and updated in the Logs for the subscriber: UUID: Sub Test 1 User Name: User UseCase IOS 8 INFO : (ANSDF) Reusing GCM/APNS token !! Vendor: SmartSwitch, Client: NA, DevId: 12345 INFO : (ANSDF) Setting next evaluation time Tue Jun 23 14:54:43 IST 2015

Step 2

```
POLICY RESULT SUCCESS:
session action = None
domainId = ANDSF
subscriberId = 00500000e4b0fb8255892f94
SERVICES: ISMP_Apple_Notification
TRIGGER: com.broadhop.spr.impl.messages.RefreshSPRProfile Key:
pk:userId:User_UseCase_IOS_08
DEBUG MSGS:
INFO : (core) Lock obtained on key: pk:userId:User_UseCase_IOS_08
INFO : (core) Successful load by key: pk:userId:User_UseCase_IOS_08
INFO : (ANSDF) Sending PUSH on subscriber-version update
INFO : (ANSDF) Setting next evaluation time Tue Jun 23 14:54:43 IST 2015
Step 3 On the Load Balancer, check qns-1.log:
DEBUG c.b.n.impl.NotificationsManager.? - sendApplePushNotification: Device Token being
```

On Subscriber Version Update, check that the Notification is being sent:

pushed to is: 67349132e3631b7a5642d2dae5991359042120c9ca0c30236bcc0bcaed1741c7. DEBUG c.n.apns.internal.ApnsConnectionImpl.? - Made a new connection to APNS DEBUG c.n.apns.internal.ApnsConnectionImpl.? - Message "com.notnoop.apns.ApnsNotification@ecdaaeef"

#### **Notification for Revalidation Timer**

DEBUG MSGS: INFO : (ANSDF) Sending PUSH for re-validation timer expiry INFO : (ANSDF) Setting next evaluation time Tue Jun 23 13:13:05 IST 2015 INFO : (use-cases) Use case 'Andsf ISMP LOC', status: true, Condition: No Condition Set \_\_\_\_\_ Step 3 On the Load Balancer, check qns-1.log: Received GCM Notification request : Request: template name: GCM NOTIFICATION collapse key: COLL\_KEY\_1 time to live: 1 DEBUG c.b.n.gcm.GcmMessageManager.? - Standard parameters used for sending GCM notification : timeToLive(days) : 5, delayWhileIdle : false, collapseKey : COLL K\*\*\*\*, DEBUG c.b.n.gcm.GcmMessageManager.? - GCM message to be sent : Test Message DEBUG c.b.notifications.gcm.GcmXmppServer.? - Listener Received: <message><gcm xmlns="goog DEBUG c.b.notifications.gcm.GcmXmppServer.? - XMPP packate recieved : { "registration id": DEBUG c.b.notifications.gcm.GcmXmppServer.? - Collector Received: <message><gcm xmlns="google:mobile:data" DEBUG c.b.notifications.gcm.GcmXmppServer.? - CCS ACK received !!

DEBUG c.b.n.i.a.SendGcmNotificationRequest.? - GCM Notification request processing got completed !!